## Carolina Access is no longer used as of 2016.

You will need the Carolina Access number assigned to the patient. If you do not have it you can use the eligibility report to get the number.

- From Barnestorm Office pull the patient up on the **Select Patient** screen.
- Click on the **Referral** tab and then go to the **Dr** + **Pharmacy** tab.
- Enter the Carolina Access or NPI number into the **Carolina Access#** field.
- Click on Save.

| Patient Inform | ation Referral Inf                                    | ormation Payers      | Dr + Pharmacy                                 | Employees | Print                   |  |
|----------------|-------------------------------------------------------|----------------------|-----------------------------------------------|-----------|-------------------------|--|
| Primary (Orde  | ering) Physician                                      | Carolina             | Access #                                      |           | Create a Doctor         |  |
|                | Doctor: 0012                                          | DR. AMY O. INMAN, MD |                                               |           | Licence Exp: 12/31/2017 |  |
|                | Dr. AMY O. INMAN,<br>2116 GOBLE RD<br>HIDDENITE NC 28 |                      | Face-to-face appointment is<br>scheduled for: |           |                         |  |
|                | Face-to-face or                                       | 11/                  | 28/2017                                       |           |                         |  |

If the Carolina Access number has changed for the patient:

- Go to the **Referral > Payers > Extra Billing Info** screen.
- Click on Add a New "From Date"
- Change the **From Date** to the effective date of the Carolina Access number.

## One Time Setup of Carolina Access or NPI:

- Once the patient already has the Carolina Access number entered in their Referral go to **Billing > Other > Carolina Access to NPI Cross-Reference**.
- Any Carolina Access number listed in the left column are not set up yet.
- Select a number from the left column and click on **Save**.
- The required fields might automatically be filled in and saved; if not, you will need to key that information in.

| rolina Access Number | 1689640583 | 3            | Show Patier                                                                  | nts With This Car Acc # |  |
|----------------------|------------|--------------|------------------------------------------------------------------------------|-------------------------|--|
| NPI Number           | 1689640583 | 3            | Update From NPI Registry Nursing Custodial Care Facilities - Skilled Nursing |                         |  |
| Taxonomy Code        | 314000000  | K Nu         |                                                                              |                         |  |
| Description          | VALLEY NUP | RSING CENTER |                                                                              |                         |  |
| Update All Pending   | Save       | Cancel       | Delete                                                                       | Update All Taxonomy     |  |

## Knowledgebase

http://kb.barnestorm.biz/KnowledgebaseArticle50172.aspx